## PANDUAN APLIKASI PEMBERKASAN LULUSAN DAN WISUDA

**UNTUK MAHASISWA** 

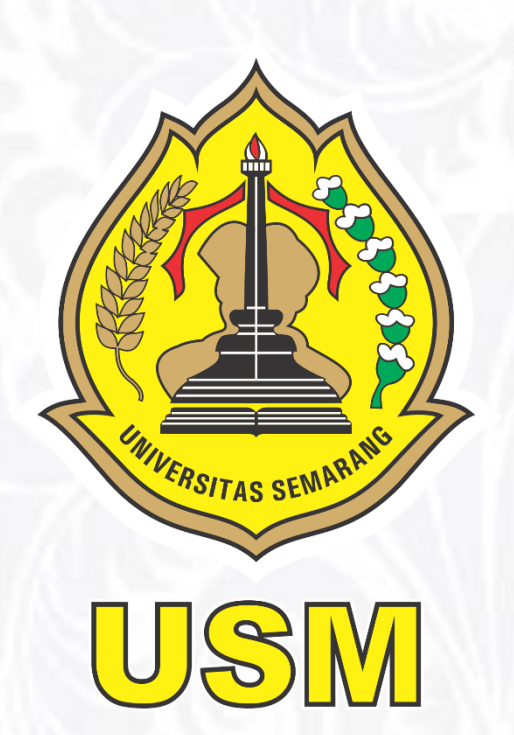

SATUAN KOMUNIKASI DAN TEKNOLOGI INFORMASI

**UNIVERSITAS SEMARANG 2024** 

## A. Deskripsi Aplikasi

Aplikasi pemberkasan kelulusan dan wisudawan digunakan untuk membantu mempermudah proses administrasi pendaftaran wisuda mulai dari mahasiswa calon wisudawan melakukan pendaftaran hingga validasi akhir oleh bagian akademik sehingga mahasiswa dinyatakan sebagai calon wisudawan.

## B. Peran Mahasiswa

Sebagai pendaftar calon wisudawan, persyaratan wajib sebelum melakukan pendaftaran pada aplikasi ini adalah sebagai berikut :

- Sudah dinyatakan lulus ujian skripsi/ta/tesis dan sudah upload berita acara pada sistem KP/TA;
- 2. Telah Memperoleh IPK diatas standar minimum dan total SKS yang sudah sesuai SKS Lulus pada masing-masing program studi;
- 3. Tidak terdapat nilai E;
- 4. Jika terdapat nilai D, SKS maksimal dari nilai D tersebut yang diperbolehkan hanya 10% dari total SKS keseluruhan;
- 5. Tidak terdapat nilai D pada Mata Kuliah Umum (MKU).

## C. Tata Cara Pendaftaran

 Perhatikan periode pendaftaran wisuda pada sisi program studi (sebelah kanan). Periode wisuda sebagai acuan pembukaan hingga penutupan pendaftaran.

|                                                                                                 | Selamat datar                                    | ng di Sistem Alumni dan Wisudawan                                                                  |
|-------------------------------------------------------------------------------------------------|--------------------------------------------------|----------------------------------------------------------------------------------------------------|
| Wisuda Universitas Semarang<br>Ko - 65 (ENAM PULUH LIMA)<br>Periode Sementer GASAL TH 2022/2023 |                                                  | Periode Pendaftaran Wisuda<br>Ke - 65 (ENAM PULUH LIMA)<br>Periode Semester 0ASAL TH 2022/2023     |
| tatus Upacara Wisuda<br>Dnline<br>arggal Mulai Pendaftaran<br>D8 Maret 2023                     | Terggal Tutup Pendafteran<br><b>03 Juli 2023</b> | Program Studi<br>S1 Teknik Informatika<br>Tanggal Mukai Pendaftaran<br>20 Mei 2023 30 Agustus 2023 |
| daftar                                                                                          |                                                  | History Status                                                                                     |
|                                                                                                 |                                                  |                                                                                                    |
| MUTIARA FEBIANI                                                                                 |                                                  | Upload sertifikat yang diterbitkan oleh Bina Bahasa Jaya (BBJ)                                     |
| S                                                                                               |                                                  | Tervalidasi pada 04 Mel 2023                                                                       |
| VI STUDI                                                                                        |                                                  | Skor SKPI harus sudah memenuhi standar minimal nilai yang ditentukan                               |
|                                                                                                 |                                                  | Tervalidasi pada 04 Mei 2023                                                                       |
| L.                                                                                              | hat Bukti Pendattaran                            | Tracer scool                                                                                       |
| L                                                                                               | hat Bukti Pendattaran                            | Sudah mengisi form kuesioner dari Tracer Study                                                     |
| L                                                                                               | hat Bukti Pendantaran                            | Sudah menglai form kuesioner dari Tracer Study                                                     |

 Buka menu Pendaftaran Wisuda, perhatikan ceklist persyaratan yang sudah disediakan oleh sistem. Apabila sudah tercentang semua, silakan klik tombol Selanjutnya. Jika ada yang belum terpenuhi, silakan segera dikonfirmasikan kepada dosen terkait.

| 🖚 / Pendaftaran Wisuda                                                                                            | < Kembali |
|----------------------------------------------------------------------------------------------------|-----------|
| Cek Syarat & Ketentuan Pendaftaran Wisuda                                                                         |           |
| 💓 Dinyatakan LULUS ujian                                                                                          |           |
| Serita acara TA/Skripal Sudah di UPLOAD                                                                           |           |
| Nilai TA/Skripsi : A                                                                                              |           |
| Total SKS : 145                                                                                                   |           |
| Pengecekan Nilai   Nilai MKU tidak boleh D : ✓   Nilai D tidak boleh lebih dari 10% : ✓   Nilai tidak boleh E : ✓ |           |
| ✓ IPK : 3.74                                                                                                    |           |
| Selanjutnya >                                                                                                    |           |
|                                                                                                    |           |

3. Isi form data diri calon wisudawan. Beberapa data akan sudah terisi karena tersinkron dengan biodata mahasiswa di Sistem Informasi Akademik.

| Formulir Data Diri Calon Wisudawan                                |                                                          |
|-------------------------------------------------------------------|----------------------------------------------------------|
| * Silakan cek dan lengkapi data anda                              |                                                          |
| NIK*                                                              | Alamat *                                                 |
| 3324160707000003                                                  | Desa Pojoksari, Kec Rowosari, Kab Kendal 51354 Rt03/Rw03 |
| Nama (Sesuai dengan ijazah terakhir) *                            | Provinsi *                                               |
| MUHAMMAD TEGUH RIZKIONO                                           | Prov. Jawa Tengah 🔹                                      |
| NIM (ex : A.123.45.6789) *                                        | Kota / Kab *                                             |
| G.211.18.0066                                                     | Kab. Kendal 🔹                                            |
| Tempat Lahir (Sesuai dengan ijazah terakhir) *                    | Kecamatan *                                              |
| KENDAL                                                            | Kec. Rowosari                                            |
| Tanggal Lahir (Sesuai dengan ijazah terakhir) *                   | Status Marital *                                         |
| 07 🗸 07 🖌 2000                                                    | 🔿 Belum Menikah 🔿 Menikah 🔿 Janda 🔿 Duda                 |
| Juli                                                              | Golongan Darah *                                         |
| E-mail (Yang dapat dihubung) *                                    | ○ A ○ B ○ AB ○ 0                                         |
| teguh57official@gmail.com                                         | Warga Negara *                                           |
| Jenis Kelamin *                                                   | ○ WNI ○ WNI Keturunan ○ WNA                              |
| laki-laki 🔿 Perempuan                                             | Telepon (Yang dapat dihubungi) *                         |
| Agama *                                                           | 087825400060                                             |
| 🛞 Islam 🔿 Kristen 🔿 Katholik 🔿 Hindu 🔿 Budha 🔿 Konghucu 🔿 Lainnya |                                                          |
|                                                                   |                                                          |
| < Kembali                                                         | Selanjutnya >                                            |

4. Isi form data orang tua calon wisudawan. Beberapa data juga sudah terisi karena sinkron dengan biodata mahasiswa di Sistem Informasi Akademik.

| formulir Data Orang Tua Calon Wisudawan |                                                          |
|-----------------------------------------|----------------------------------------------------------|
| * Silakan cek dan lengkapi data anda    |                                                          |
| Nama Ayah (Nama lengkap dan gelar) *    | Alamat *                                                 |
| YATNO                                   | Desa Pojoksari, Kec Rowosari, Kab Kendal 51354 Rt03/Rw03 |
| Masih Hidup *                           | Provinsi *                                               |
| ● Hidup ○ Meninggal                     | Pilih Provinsi *                                         |
| Pekerjaan *                             | Kota / Kab *                                             |
| Pilih Pekerjaan 🗸                       | Pilih Kota / Kab                                         |
| Nama Instansi *                         | Kecamatan *                                              |
|                                         | Pilih Kecamatan 🔹                                        |
| Telepon (Yang dapat dihubungi) *        |                                                          |
|                                         |                                                          |
|                                         |                                                          |
| Nama Ibu (Nama lengkap dan gelar) *     | Alamat *                                                 |
| SITI TURINDAH                           | Desa Pojoksari, Kec Rowosari, Kab Kendal 51354 Rt03/Rw03 |
| Masih Hidup *                           | Provinsi *                                               |
| ● Hidup ○ Meninggal                     | Pilih Provinsi *                                         |
| Pekerjaan *                             | Kota / Kab *                                             |
| Pilih Pekerjaan 🗸                       | Pilih Kota / Kab                                         |
| Nama Instansi *                         | Kecamatan *                                              |
|                                         | Pilih Kecamatan *                                        |
| Telepon (Yang dapat dihubungi) *        |                                                          |
|                                         |                                                          |
|                                         |                                                          |

5. Jika perlu, perbaiki judul skripsi/ta/tesis yang telah terdaftar pada sistem KP/TA.

| Informasi IPK, Total SKS dan                       | Judul KP/TA/Skripsi/Tesis                                                                                                    |
|----------------------------------------------------|----------------------------------------------------------------------------------------------------|
| * Wajib diisi                                      |                                                                                                    |
| Lorem ipsum dolor sit amet consec<br>labore saepe! | tetur adipisicing elt. Hic, eum ipsam, nihil reiciendis asperiores aut minima veritatis sint voluptas recusandae quidem ratione fugiat a pariatur. Tempore inventore perspiciatis |
| Nama                                               | : MUHAMMAD TEGUH RIZKIONO                                                                                                    |
| NIM                                                | : G.211.18.0066                                                                                                    |
| Fakultas / Program Studi                           | : TEKNOLOGI INFORMASI DAN KOMUNIKASI / S1 TEKNIK INFORMATIKA                                                                                                    |
| Total SKS                                          | : 145                                                                                                    |
| IPK                                                | : 3.74                                                                                                    |
| Judul B. Indonesia *                               | SISTEM E-GOVERNMENT PELAYANAN SURAT ONLINE KECAMATAN WELERI DENGAN CHATBOT OTOMATIS MENGGUNAKAN METODE FORWARD CHAINING                                                           |
| Judul B. Inggris *                                 | E-GOVERNMENT SYSTEM ONLINE MAIL SERVICE IN WELERI DISTRICT WITH AUTOMATIC CHATBOT USING FORWARD CHAINING METHOD                                                                   |
| Check untuk mengedit judul Skripsi/TA              |                                                                                                    |
| Pastikan informasi diatas sudah se                 | suai.                                                                                                    |
| < Kembali                                          | Selanjutnya >                                                                                                    |

6. Upload berkas yang menjadi persyaratan. File yang sudah terunggah akan diverifikasi oleh unit-unit terkait.

| Upload Berkas Pendaftaran Wisuda     |                            |  |  |
|--------------------------------------|----------------------------|--|--|
| * Silakan cek dan lengkapi data anda |                            |  |  |
| КТР                                  | Bukti Pembayaran Wisuda    |  |  |
| Choose File No file chosen           | Choose File No file chosen |  |  |
| Wajib                                | Wajib                      |  |  |
| ± Unggah                             | ± Unggah                   |  |  |
| Foto Hitam Putih                     | Foto Berwarna              |  |  |
| Choose File No file chosen           | Choose File No file chosen |  |  |
| Wajib                                | Wajib                      |  |  |
| ± Unggah                             | ± Unggah                   |  |  |
| Ijasah SMA                           |                            |  |  |
| Choose File No file chosen           |                            |  |  |
| Wajib                                |                            |  |  |
| ± Unggah                             |                            |  |  |
| Ukuran berkas maks. 1MB              |                            |  |  |
| < Kembali                            | Proses >                   |  |  |

Berkas yang sudah terunggah masih bisa diperbarui selama mahasiswa belum submit pendaftaran.

| Upload Berkas Pendaftaran Wisuda                                                            |                                                                                                    |  |  |
|---------------------------------------------------------------------------------------------|----------------------------------------------------------------------------------------------------|--|--|
| * Silakan cek dan lengkapi data anda                                                        |                                                                                                    |  |  |
| KTP © Sudah Terunggah   Choose File No file chosen   Wajib Image: Comparison of the Berlage | Bukti Pembayaran Wisuda Sudah Terunggah<br>Choose File No file chosen<br>Wajib<br>S Petbara C Lhuk Berkas |  |  |
| Foto Hitam Puth © Sudah Terunggeh<br>Choose File No file chosen<br>Wajib                    | Foto Berwama                                                                                              |  |  |
| Section C - Level Berkin Jacab SMA C - Sudah Terunggah Cnoose File No file chosen Wajib     | L Perbarui C Lihet Berkas                                                                                 |  |  |
| Leboni Clut Betas                                                                           |                                                                                                    |  |  |
| < Kembali                                                                                   | Proces                                                                                                    |  |  |

7. Periksa kembali data calon wisudawan serta berkas yang sudah diunggah sudah sesuai atau belum. Jika sudah sesuai, check pernyataan lalu submit pendaftaran.

| Pratinjau Formulir Pendaftaran Wisuda                                                                                                    |                                                            |  |
|----------------------------------------------------------------------------------------------------|------------------------------------------------------------|--|
| Silakan cek terlebih dah<br>* <sub>Wajib diisi</sub>                                                                                                    | ulu data anda sebelum melanjutkan proses Daftar Wisuda     |  |
| Data Diri                                                                                                    |                                                            |  |
| NIK                                                                                                    | : 3324160707000003                                         |  |
| Nama                                                                                                    | : MUHAMMAD TEGUH RIZKIONO                                  |  |
| NIM                                                                                                    | : 0.211.18.0066                                            |  |
| Tempat, Tanggal Lahir                                                                                                    | : KENDAL, 07 JULI 2000                                     |  |
| Jenis Kelamin                                                                                                    | : LAKI-LAKI                                                |  |
| Agama                                                                                                    | : ISLAM                                                    |  |
| Alamat                                                                                                    | : DESA POJOKSARI, KEC ROWOSARI, KAB KENDAL 51354 RT03/RW03 |  |
| Provinsi                                                                                                    | : PROV. JAWA TENGAH                                        |  |
| Kota / Kab.                                                                                                    | : KAB. KENDAL                                              |  |
| Kecamatan                                                                                                    | : KEC. ROWOSARI                                            |  |
| Status Marital                                                                                                    | : BELUM MENIKAH                                            |  |
| Golongan Darah                                                                                                    | :8                                                         |  |
| Warga Negara                                                                                                    | : WNI                                                      |  |
| Telepon                                                                                                    | : 087825400060                                             |  |
| E-mail                                                                                                    | : TEGUH570FFICIAL@GMAIL.COM                                |  |
| Data Orang Tua                                                                                                    |                                                            |  |
| Nama Ayah                                                                                                    | : YATNO                                                    |  |
| Masih Hidup                                                                                                    | : HIDUP                                                    |  |
| Pekeriaan                                                                                                    | - KARYAWAN SWASTA                                          |  |
| * Bersama ini saya menyatakan seluruh data yang saya isi adalah benar dan sesuai dengan keadaan yang sebenar-benarnya. Apabila dikemudian hari saya terbukti memberikan data yang keliru atau tidak<br>benar, saya bersedia menanggung akibat dari perbuatan saya tersebuti. |                                                            |  |
| < Kembali                                                                                                    | Daftar Wisuda >                                            |  |

8. Pantau status verifikasi pengajuan pendaftaran wisuda pada halaman dashboard. Kalau sudah terceklist semua, mahasiswa sudah resmi dinyatakan sebagai calon wisudawan.

| Wisuda Universitas Semarang<br>Ka - 65 (ENAM PULUH LIMA)<br>Periode Semester (0ASAL TH 2022/2023 |                                                  | Periode Pendaftara<br>Ke - 65 (ENAM PULUH<br>Periode Semester GASAL TH                                         | Periode Pendaftaran Wisuda<br>ke - 65 (ENAM PULUH LIMA)<br>Periode Semester 0454L TH 2022/2023 |  |
|--------------------------------------------------------------------------------------------------|--------------------------------------------------|----------------------------------------------------------------------------------------------------|------------------------------------------------------------------------------------------------|--|
| Status Upacara Wauda<br>Online<br>Tanggal Mulai Pendaftaran<br>08 Maret 2023                     | Tanggal Tulup Pendattaran<br><b>03 Juli 2023</b> | Program Studi<br>S1 Teknik Informatika<br>Tanggal Male Penditaran Tang<br>20 Mei 2023 30                       | gal Tutup Pendaftaran<br>Agustus 2023                                                          |  |
| ndaftar                                                                                          |                                                  | History Status                                                                                                 |                                                                                                |  |
|                                                                                                  |                                                  | Tervalidasi pada 04 Mei 2023 Puskom Puskom, 88J, Paken, Wawaan Kebangsaan Or Tervalidasi pada 04 Mei 2023 Ba 1 |                                                                                                |  |
| BILLA MUTIARA FEBIANI                                                                            |                                                  | Upload sertifikat yang diterbitkan oleh Bina Bahasa Jaya (BBJ)                                                 |                                                                                                |  |
| ULTAS<br>KNOLOGI INFORMASI DAN KOMUNIKASI                                                        |                                                  | Tervalidasi pada 04 Mei 2023                                                                                   |                                                                                                |  |
| OGRAM STUDI<br>TEKNIK INFORMATIKA                                                                |                                                  | Skor SKPI harus sudah memenuhi standar minimal nilai yang diten                                                | ukan                                                                                           |  |
| Li                                                                                               | hat Bukti Pendaftaran                            | Tervalidasi pada 04 Mei 2023<br>Tracer Studi                                                                   |                                                                                                |  |
|                                                                                                  |                                                  | Sudah mengisi form kuesioner dari Tracer Study                                                                 |                                                                                                |  |
|                                                                                                  |                                                  |                                                                                                    |                                                                                                |  |
|                                                                                                  |                                                  | Tervalidasi pada 04 Mei 2023                                                                                   |                                                                                                |  |

9. Berikut tampilan bukti pendaftaran yang juga dapat mahasiswa unduh dalam bentuk file pdf.

|                                                                                                    | Bukti Pendaftaran Wisuda Ke-65 Universitas Semarang                                                                                                    |                                            |
|----------------------------------------------------------------------------------------------------|----------------------------------------------------------------------------------------------------|--------------------------------------------|
| Data Diri                                                                                                    |                                                                                                    |                                            |
| NIM                                                                                                    | .0.011.10.0024                                                                                                    |                                            |
| Nama                                                                                                    | : MUHAMMAD TEGUH RIZKIONO                                                                                                    |                                            |
| NIK                                                                                                    | : 3324160707000003                                                                                                    |                                            |
| Tempat, Tanggal Lahir                                                                                                    | : KENDAL, 07 JULI 2000                                                                                                    |                                            |
| Jenis Kelamin                                                                                                    | : LAKI-LAKI                                                                                                    |                                            |
| Agama                                                                                                    | : ISLAM                                                                                                    |                                            |
| Alamat                                                                                                    | : DESA POJOKSARI, KEC ROWOSARI, KAB KENDAL 51354 RT03/RW03                                                                                                    |                                            |
| Provinsi                                                                                                    | : PROV. JAWA TENGAH                                                                                                    |                                            |
| Kota / Kab.                                                                                                    |                                                                                                    |                                            |
| Status Marital                                                                                                    | : BELUM MENIKAH                                                                                                    |                                            |
| Golongan Darah                                                                                                    | B                                                                                                    |                                            |
| Warga Negara                                                                                                    | : WNI                                                                                                    |                                            |
| Telepon                                                                                                    | : 087825400060                                                                                                    |                                            |
| E-mail                                                                                                    | : TEGUH570FFICIAL@GMAIL.COM                                                                                                    |                                            |
| Data Orang Tua                                                                                                    |                                                                                                    |                                            |
| Nama Ayah                                                                                                    | : YATNO                                                                                                    |                                            |
| Masih Hidup                                                                                                    | : HIDUP                                                                                                    |                                            |
| Delasies                                                                                                    |                                                                                                    |                                            |
| Pekerjaan<br>Nama Instansi                                                                                                    | KARYAWAN SWASTA                                                                                                    |                                            |
| Telepon                                                                                                    | . 085123456789                                                                                                    |                                            |
| Alamat                                                                                                    | : DESA POJOKSARI, KEC ROWOSARI, KAB KENDAL 51354 RT03/RW03                                                                                                    |                                            |
| Provinsi<br>Kota / Kab                                                                                                    | : PROV. JAWA TENGAH                                                                                                    |                                            |
| Kecamatan                                                                                                    | KEC. ROWOSARI                                                                                                    |                                            |
| Nama Ibu                                                                                                    | : SITI TURINDAH                                                                                                    |                                            |
| Masih Hidup                                                                                                    | : HIDUP                                                                                                    |                                            |
| Pekerjaan<br>Nama Instansi                                                                                                    | KARYAWAN SWASTA                                                                                                    |                                            |
| Telepon                                                                                                    | : 081123456789                                                                                                    |                                            |
| Alamat                                                                                                    | : DESA POJOKSARI, KEC ROWOSARI, KAB KENDAL 51354 RT03/RW03                                                                                                    |                                            |
| Provinsi                                                                                                    | : PROV. JAWA TENGAH                                                                                                    |                                            |
| Kota / Kab.<br>Kecamatan                                                                                                    | KAB, KENUAL                                                                                                    |                                            |
| Jenis Wisuda                                                                                                    |                                                                                                    |                                            |
| Jenis Wisuda                                                                                                    | : LULUS DAN WISUDA                                                                                                    |                                            |
| Informasi IPK, Total SKS dan Judul KP                                                                                                    | P/TA/Skripsi/Tesis                                                                                                    |                                            |
| Fakultas / Program Studi                                                                                                    | : TEKNOLOGI INFORMASI DAN KOMUNIKASI / S1 TEKNIK INFORMATIKA                                                                                                    |                                            |
| Total SKS                                                                                                    | :145                                                                                                    |                                            |
| IPK                                                                                                    | 3.74                                                                                                    |                                            |
| Judul B. Indonesia<br>Judul B. Inggris                                                                                                    | SISTEM E-GOVERNMENT PELAYANAN SURAT ONLINE KECAMATAN WELERI DENGAN CHATBOT OTOMATIS MENGGUNAKAN METODE FORWARD CHAINING<br>: E-GOVERNMENT SYSTEM ONLINE MAIL SERVICE IN WELERI DISTRICT WITH AUTOMATIC CHATBOT USING FORWARD CHAINING METHOD                                                                                                    |                                            |
|                                                                                                    |                                                                                                    |                                            |
| Berkas Wisuda                                                                                                    |                                                                                                    |                                            |
| КТР                                                                                                    | Bukti Pembayaran Wisuda Foto Hitam Putih                                                                                                    |                                            |
|                                                                                                    | Constant and Alling and Alling an      |                                            |
| Nak -<br>Torivacify Latin<br>and Reterror<br>Alama<br>Alama<br>Alama<br>Alama<br>Salawa<br>Carlowa<br>Carlowa |                                                                                                    |                                            |
| Address<br>Appres<br>Does/Treasure:<br>Personalities<br>Amongoon                                                                                                    | Lin Lin Weiter Ander State Constant and Ander State Constant and Ander       |                                            |
| Benarings                                                                                                    |                                                                                                    |                                            |
|                                                                                                    |                                                                                                    |                                            |
|                                                                                                    |                                                                                                    |                                            |
| Foto Berwarna                                                                                                    | ijasah SMA                                                                                                    |                                            |
|                                                                                                    |                                                                                                    |                                            |
|                                                                                                    |                                                                                                    |                                            |
|                                                                                                    | 1) A CA THE CONTROL OF THE<br>THE CONTROL OF THE CONTROL AND THE CONTROL AND THE<br>THE CONTROL OF THE CONTROL AND THE CONTROL AND THE CONTROL AND THE<br>CONTROL OF THE CONTROL OF THE CONTROL |                                            |
|                                                                                                    | New York New York Ne                                                                                                    |                                            |
|                                                                                                    | and an and a second and a second and a secon      |                                            |
|                                                                                                    | e with how the                                                                                                    |                                            |
|                                                                                                    |                                                                                                    |                                            |
|                                                                                                    |                                                                                                    | Semarang, 30 Mei 2023<br>Yang bersangkutan |
|                                                                                                    |                                                                                                    | MUHAMMAD TEGUH RIZKIONO                    |
| Bukti pendaftaran ini sah dan diproses<br>Silakan hubungi <b>Bagian TU Fakultas</b> ap                                                                                                    | s oleh komputer<br>pabila kamu membutuhkan bantuan.                                                                                                    | Unduh Bukti Pendaftaran                    |

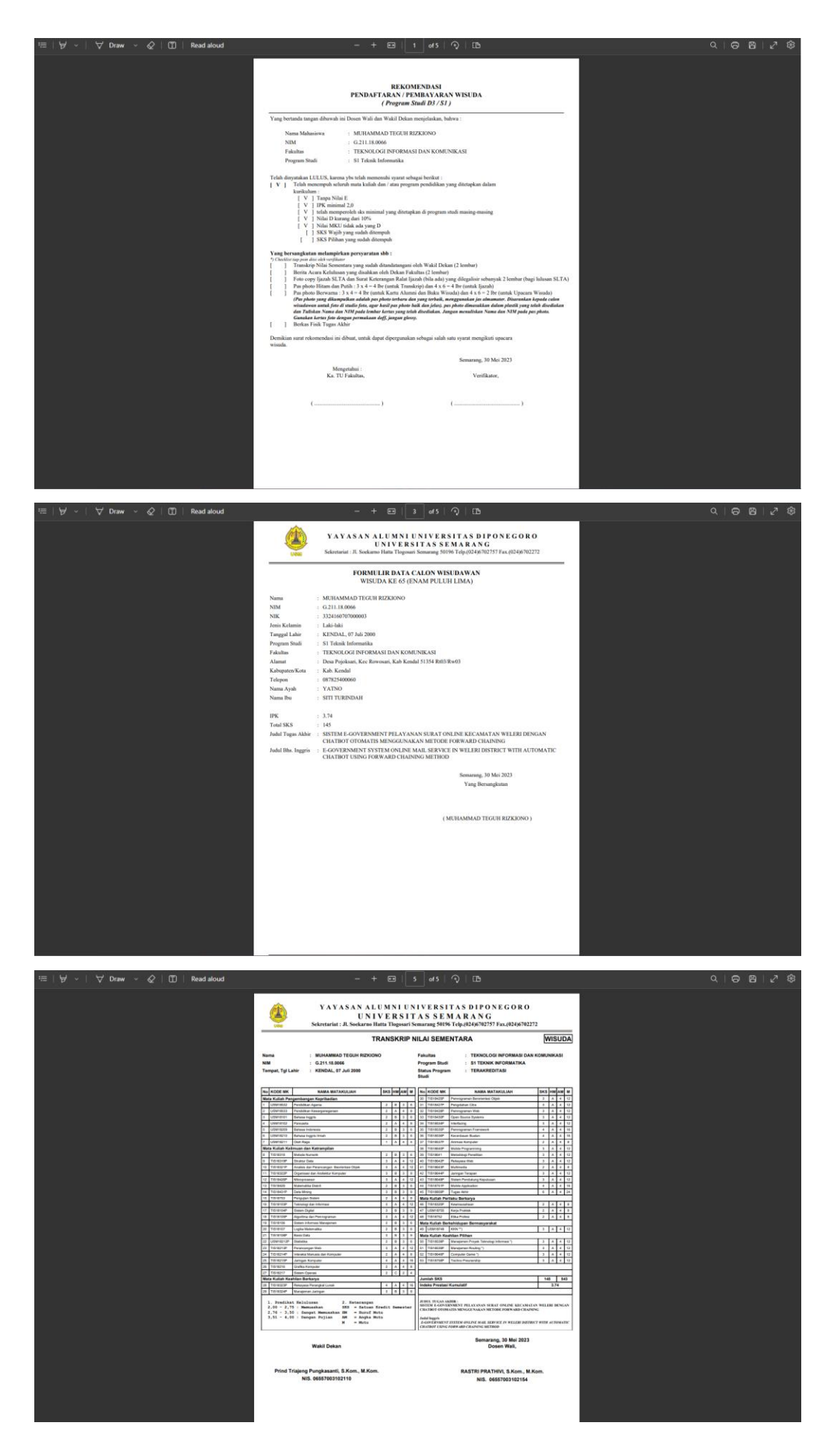

Langkah berikutnya cetak berkas, lengkapi lembar validasi Perpustakaan Universitas dan Fakultas dan lengkapi lampiran sesuai dengan ketentuan-ketentuan yang di butuhkan untuk pengajuan pendaftaran wisuda. Setelah itu diserahkan ke bagian tata usaha fakultas.